# RV110W ىلع DHCP نيوكت

## فدەلا

DHCP ربع لاصتالا يف نوبغري نيذلا نيفيضملل ليكشت لوكوتورب نم عون وه ةزهجألا ىلا ، IP نيوانع لثم ،ةكبشلا تاملعم ميلست نع لوؤسم DHCP مداخ .ةكبشلا ىلع زاهج لك نيوكت مزليس ،DHCP نودب .اهبلطت يتلا ةكبشلا ىلع ةدوجوملا .ايودي ةكبشلا

.RV110W ىلع DHCP WAN تادادعإ نيوكت ةيفيك حيضوت وه دنتسملا اذه نم فدهلا

# قيبطتلل ةلباقلا ةزهجألا

RV110W زارطU<sup>I.</sup>

### DHCP نيوكت

WAN < ةكبش رتخأ ،ةدعاسملا بيولا نيوكت ةادأ يف .1 ةوطخلا

**- يئاقلتلا نيوكتلا** رتخأ ،*تنرتنإلا لاصتا عون* ةلدسنملا ةمئاقلا نم .2 ةوطخلا DHCP.

| Internet Setup            |                                |                                          |  |  |
|---------------------------|--------------------------------|------------------------------------------|--|--|
| Internet Connection Type: | Automatic Configuration - DHCP |                                          |  |  |
| Optional Settings         |                                |                                          |  |  |
| Host Name:                | router1FE47D                   |                                          |  |  |
| Domain Name:              | domain.com                     |                                          |  |  |
| MTU:                      | 🖲 Auto 🔘 Manual                |                                          |  |  |
| Size:                     | 1500                           | Bytes (Range: 576 - 1500, Default: 1500) |  |  |
| Save Cancel               | ]                              |                                          |  |  |

.*فيضملا مسا* لقح يف RV110W ل فيضملا مسا لخدأ (يرايتخإ) .3 ةوطخلا

ىلإ يطختلاب مقف ،ةيرايتخالا تادادعإلا نم يأ نيوكت يف بغرت نكت مل اذإ **:ةظحالم** 7. ةوطخلا

| Internet Connection Type: | Automatic Configuration - DHCP |                                          |
|---------------------------|--------------------------------|------------------------------------------|
| Optional Settings         |                                |                                          |
| Host Name:                | router1FE47D                   |                                          |
| Domain Name:              | domain.com                     |                                          |
| MTU:                      | 🖲 Auto 🔘 Manual                |                                          |
| Size:                     | 1500                           | Bytes (Range: 576 - 1500, Default: 1500) |

*الجملامسا* لقح يف كتكبش لاجم مسا لخدأ .4 ةوطخلا.

| Internet Setup            |                                |                                          |
|---------------------------|--------------------------------|------------------------------------------|
| Internet Connection Type: | Automatic Configuration - DHCP |                                          |
| Optional Settings         |                                |                                          |
| Host Name:                | router1FE47D                   |                                          |
| Domain Name:              | domain.com                     |                                          |
| MTU:                      | 🖲 Auto 🔘 Manual                |                                          |
| Size:                     | 1500                           | Bytes (Range: 576 - 1500, Default: 1500) |
| Save Cancel               | ]                              |                                          |

وأ ،ايئاقلت (MTU) لـقنلل ىصقألاا دحلا ةدحو مجح طبضل **يئاقلت** قوف رقنا .5 ةوطخلا (MTU) لقنلل ىصقألاا دحلا ةدحو مجح ديدحتل **يودي** قوف رقنا

| Internet Setup            |                                |                                          |  |
|---------------------------|--------------------------------|------------------------------------------|--|
| Internet Connection Type: | Automatic Configuration - DHCP |                                          |  |
| Optional Settings         |                                |                                          |  |
| Host Name:                | router1FE47D                   |                                          |  |
| Domain Name:              | domain.com                     |                                          |  |
| MTU:                      | 🖲 Auto 🔘 Manual                |                                          |  |
| Size:                     | 1500                           | Bytes (Range: 576 - 1500, Default: 1500) |  |
| Save Cancel               | ]                              |                                          |  |

.*مجحلا* لقح يف MTU مجح لاخداب مق ،يودي ترقن اذا .6 ةوطخلا

| Internet Setup            |                                  |                                          |
|---------------------------|----------------------------------|------------------------------------------|
| Internet Connection Type: | Automatic Configuration - DHCP 💌 |                                          |
| Optional Settings         |                                  |                                          |
| Host Name:                | router1FE47D                     |                                          |
| Domain Name:              | domain.com                       |                                          |
| MTU:                      | 🔘 Auto 💿 Manual                  |                                          |
| Size:                     | 1500                             | Bytes (Range: 576 - 1500, Default: 1500) |
| Save Cancel               | ]                                |                                          |

اەلەاجتل **رمألا ءاغل**ا قوف رقنا وأ ،نيوكتلا تارييغت ظفحل **ظفح** قوف رقنا .7 ةوطخلا.

ةمجرتاا مذه لوح

تمجرت Cisco تايان تايانق تال نم قعومجم مادختساب دنتسمل اذه Cisco تمجرت ملاعل العامي عيم عيف نيم دختسمل لمعد يوتحم ميدقت لقيرشبل و امك ققيقد نوكت نل قيل قمجرت لضفاً نأ قظعالم يجرُي .قصاخل امهتغلب Cisco ياخت .فرتحم مجرتم اممدقي يتل القيفارت عال قمجرت اعم ل احل اوه يل إ أم اد عوجرل اب يصوُتو تامجرت الاذة ققد نع اهتي لوئسم Systems الما يا إ أم الا عنه يل الان الانتيام الال الانتيال الانت الما